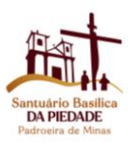

# ORIENTAÇÕES PEREGRINAÇÃO RENSA – REGIÃO ESPISCOPAL NOSSA SENHORA APARECIDA

Data da peregrinação: 23/09/2023 Horário de agendamento: 08h às 13h30 Quantidade de vagas: 2.500 vagas Link particular de agendamento: sistemas.arquidiocesebh.org.br/EGP.Form/VisitaSensp/Aplicacao?uid=910C570D-9750-45A4-81B7-27BAB7740E91 Prazo das inscrições: até o dia 16/09/23 às 17h

### Programação:

09:00 - Via - Sacra da Estação da Piedade até a Basílica Estadual das Romarias (em caso de chuva, Adoração ao Santíssimo)
11:00 - Missa na Basílica Estadual das Romarias.

### 1. Do agendamento prévio no site do Santuário Basílica Nossa Senhora da Piedade

O Santuário Basílica N. Sr<sup>a</sup> da Piedade funciona todos os dias **por agendamentos.**Tudo pode ser feito diretamente no site do Santuário em uma página de formulário on-line e é tudo muito simples e rápido para todos os envolvidos.

### Formulário de agendamento On-line

A página de formulário é bem simples de ser preenchida.

### Funções:

- Veja como chegar: ao clicar neste botão a pessoa será redirecionada para a localização do Santuário.
- Selecione a Celebração ou atividade: Já vai estar inserido o nome do evento: Peregrinação da Pastoral Familiar e Encontro de Casais com Cristo (ECC);
- Data: data da Peregrinação;
- Horário: Horário inicial e término do agendamento;
- **Vagas disponíveis:** quantidades de vagas disponíveis para o agendamento, a medida que as pessoas vão agendando, as vagas vão diminuindo;
- Observações: nele consta a programação da Peregrinação;
- Editar Cadastro: serve para quando a pessoa quiser trocar de data e horário, após pagamento não é possível fazer quaisquer edições, pois fica bloqueado.
- Enviar QRcode: serve para quando a pessoa efetuou o pagamento e por algum motivo os tickets de entrada não apareceram no e-mail, a pessoa vai inserir: CPF+ Data agendada e o e-mail

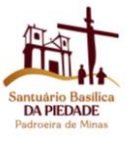

| Santuário Basílica<br>Piedade, s/n Zon             | a Nossa<br>1a Rura   | a Senhora da Piedade<br>I, Caeté - MG, 34800- | - Alto d<br>000 | a Serra da        | VEJA COMO CHEGAR | F | ₿ | Caso queira alterar seu cadastro ou<br>queira receber o QRCode novamente,<br>selecione uma opção abaixo: |
|----------------------------------------------------|----------------------|-----------------------------------------------|-----------------|-------------------|------------------|---|---|----------------------------------------------------------------------------------------------------|
| elecione a Celebração ou<br>Peregrinação da Paston | u ativida<br>al Fami | ade<br>iliar e Encontro de Cas                | sais com        | Cristo            | *                |   |   | EDITAR CADASTRO                                                                                          |
| Jata                                               |                      | Horário de permanênci                         | ia              | Vagas disponíveis |                  |   |   |                                                                                                    |
| 06/08/2023                                         | -                    | 07:00 - 13:30                                 | *               | 2500              |                  |   |   |                                                                                                    |

### Dados do responsável:

Os dados do responsável se refere a pessoa responsável pelo grupo, pela Paróquia entre outros. Conforme abaixo, os dados completos são: nome, CPF, sexo, data de nascimento, telefone 1, telefone 2, e-mail, CEP, ticket de transporte.

Tudo que estiver em asterisco (\*) são dados obrigatórios a serem preenchidos.

**Os itens vai lanchar, vai almoçar** = se refere a uma pesquisa do restaurante para saber a quantidade de produção da alimentação, baseado na quantidade de pessoa que marcaram.

Caso possua alguma necessidade especial= se alguém tem mobilidade reduzida etc informar.

| dados do responsável           |                                |                  |                            |                                       |                     |
|--------------------------------|--------------------------------|------------------|----------------------------|---------------------------------------|---------------------|
| * Nome completo do responsável |                                |                  |                            | * CF                                  | PF                  |
|                                |                                |                  |                            |                                       |                     |
| * Sexo                         | * Data de nascimento           | * Telefone       |                            | * Telefone<br>(em caso de emergência) |                     |
| Selecionar 👻                   |                                |                  |                            |                                       |                     |
| * E-mail                       |                                | * Confirmação do | e-mail                     |                                       |                     |
|                                |                                |                  |                            |                                       |                     |
| * Tipo de endereço * País      | * CEP                          | * Logrado        | ouro                       |                                       |                     |
| Residencial - BRASIL           | *                              | ۹ 🔹              |                            |                                       |                     |
| * Número Complemento * Bairro  | 0                              | * Cidade         |                            |                                       | * Estado            |
|                                |                                |                  |                            |                                       |                     |
|                                |                                | Caso poss        | ua alguma necessidade espe | ecial, informe aqui                   | * Ticket transporte |
| Vai lanchar? Vai almoçar?      | Possul necessidades especials? |                  |                            |                                       | Selecionar          |

### Identifique as pessoas que irão com você:

Este campo se refere aos demais membros do grupo, exemplo: se é um grupo que tem 30 pessoas, vai inserir as 30 pessoas, nome por nome, idade por idade...

Os itens obrigatórios (\*) a serem preenchidos são: nome, idade e ticket de transporte. Para inserir mais pessoas, bastas clicar na aba (+).

Caso algum dos integrantes é membro (a) da Campanha da Família dos Devotos de N. Sr<sup>a</sup> da Piedade, tendo um cadastro ativo e estar adimplente, informando o CPF no campo, recebe a isenção do valor de preservação.

**Ticket de transporte:** Subida e descida, somente subida, somente descida ou nenhum trecho. Como é uma peregrinação com a programação de subir a pé, selecione a opção nenhum trecho. Se a pessoa vai subir a pé, mas vai descer de van selecione o item somente descida. Se a pessoa não vai subir e nem descer a pé, selecione o item subida e descida.

Orientamos que decidam se realmente vai usar ou não a van, se as pessoas estivem em dúvidas, elas podem optar em decidir no dia da peregrinação, mas devem decidir dentro do ônibus, pois frisamos

| As visitas ter | ão horários esp | ecificos para r | refeições no Espaço Do | om João Resende Costa   | a(restaurante) | e no Espaço I | Padre Virgilio Res | i(cafeteria/lanchonete). Não | serà permitido piqueniques.               |  |
|----------------|-----------------|-----------------|------------------------|-------------------------|----------------|---------------|--------------------|------------------------------|-------------------------------------------|--|
| Vocë, que fa   | iz parte da Fam | ilia dos Devoto | os de Nossa Senhora d  | da Piedade, é isento da | Taxa de Prese  | rvação. Infor | ne o CPF para re   | ceber a isenção(E necessári  | o ter um plano ativo e estar adimplente). |  |
|                |                 |                 |                        |                         |                |               |                    |                              |                                           |  |
|                |                 |                 |                        |                         |                |               | Descui             | Care parrue algures          |                                           |  |

que o responsável recolha o dinheiro e se direcione a bilheteria para a compra dos tickets de transporte: subida e descida, somente subida ou somente descida e este entregará aos integrantes do grupo.

#### Informe o meio de transporte utilizado no dia:

Este campo se refere ao meio de transporte em que o grupo está vindo: ônibus, carro, moto, bicicleta etc, isto para fins do controle do estacionamento na Estação da Piedade.

Se for mais de um veículo, clica no sinal (+) para abrir novas abas. Caso não sabem o modelo/ placa do veículo, insira dessa forma: Modelo: xxxxxx , placa: xxxxx

| *Nome                                   | *Idade                 | CPF                       | E-mail                                | Telefone          | Vai<br>lanchar? | Vai<br>almoçar? | Possui<br>necessidades<br>especiais? | Caso possua alguma<br>necessidade especial,<br>informe aqui | Ticket transporte |   |
|-----------------------------------------|------------------------|---------------------------|---------------------------------------|-------------------|-----------------|-----------------|--------------------------------------|-------------------------------------------------------------|-------------------|---|
|                                         |                        |                           |                                       |                   |                 |                 |                                      |                                                             | Selecionar •      | 0 |
|                                         |                        |                           |                                       |                   |                 |                 |                                      |                                                             |                   |   |
| INFORME O<br>Caso você precise          | MEIO [<br>utilizar mai | DE TRANS<br>is de um meio | SPORTE UTILI,<br>de transporte, cliqu | ZADO NC<br>e em 🕂 | DIA             |                 |                                      |                                                             |                   | Đ |
| * Meio de transpo                       | rte                    | Modelo                    | Pla                                   | ca                |                 |                 |                                      |                                                             |                   |   |
| Selecionar<br>A pé                      |                        |                           |                                       |                   |                 |                 |                                      |                                                             |                   | • |
| Bicicleta<br>Carro<br>Moto              |                        |                           |                                       |                   |                 |                 |                                      |                                                             |                   |   |
| Onibus<br>Outros (taxi, uber, et<br>Van | c.)                    | o Santuário Basil         | ica Nossa Senhora da Pie              | adade             |                 |                 | Para a securar                       | rca de todos, no Santuário n                                | ão é permitido:   |   |

Após, tem as orientações referentes ao Santuário, o que pode e o que não pode, bem como as orientações quanto: valores, horários das vans... por gentileza ler com calma e atenção.

|   | Orientações para visitar o Santuáno Basílica Nossa Senhora da Piedade                                                                                                    | Para a segurança de todos, no Santuário <u>não é permitido</u>                                                                                                    |
|---|----------------------------------------------------------------------------------------------------|----------------------------------------------------------------------------------------------------|
|   | No Samuario Bablica Notta Sennora da Redade na uma agradavel variação de temperatura devido a altitude (1745 metros)                                                                                                    | Entrar no Santuario apos as 17n30                                                                                                    |
|   | Sugere-se levar um agasaho e usar sapatos confortaveis para aproveitar toda a beleza ao seu redor. Nesse lugar de sublime beleza<br>vale recistrar cada momento. Tenha servore em mãos uma camera fotoprafica.                                                                                                    | Levar animais dométricos.                                                                                                    |
|   | <ul> <li>Mar de presentation</li> </ul>                                                                                                    | <ul> <li>Segur com veículo automotivo e bicidetas até o topo do Santuário. Para saber mais, CUQUE AQUI.</li> </ul>                                                                                                    |
|   | FS 10.00 por pessoa                                                                                                    | Consumir pepidas alcodicas, fazer churasco su uso de fogareiro.                                                                                                    |
|   | 0 a 5 anos itema                                                                                                    | Escalar ejou subir nas peoras, saçar ou sprisionar animais                                                                                                    |
|   | <ul> <li>6 a III and: R\$ 5.00</li> </ul>                                                                                                    | Causar danos a regetação retirando mudas.                                                                                                    |
|   | <ul> <li>Acima de 60 ando R\$ 5.00</li> </ul>                                                                                                    | <ul> <li>Sar das tribas ou abrir novos caminhos.</li> </ul>                                                                                                    |
|   | <ul> <li>Vocé, que faz parte da Familia dos Devotos de Nossa Senhora da Pedade, e isento do Valor de Preservação (é necessário ter</li> </ul>                                                                                                    | <ul> <li>Invadir a propriedade, cestrespeitando a entrada principal</li> </ul>                                                                                                    |
|   | <ul> <li>Inda segunda-feira leviceto ferrados) entrada isenção).</li> <li>Toda segunda-feira leviceto ferrados) entrada isenta.</li> </ul>                                                                                                    | Ligar musica em alto volume                                                                                                    |
|   | Persoas em situação de vulnerabilidade social: entrada benta                                                                                                    | Acampar e pernotar em carros                                                                                                    |
|   | <ul> <li>A sua contribuição se destina a preservação do Samuario Bablica Nossa Senhora da Peosde, com custejo parcial da</li> </ul>                                                                                                    | <ul> <li>Andar de diciciera nas trilhas, por causa da fragilidade do solo</li> </ul>                                                                                                    |
|   | manutenção da infraetinitura, das equipes de Limpeza. Brigadistas, Enfermagem Segurança, transporte das pessoas com                                                                                                    | Praticar esportes sadicals.                                                                                                    |
|   | perignicos e com mostidador reductada em veccado enercido e marter do conceptos recessardo poro acomer com os<br>perignicos e visitantes. Com sua ajuda, o Santuario fortalece sua missão evangelizadora e as ações de amparo aos mais                                                                                                    | Levar refeições para lanche ou plouenique. O Samuario ofereos refeições no restaurante ou lanchonete.                                                                                                    |
|   | potres.                                                                                                    | Comercializar produtos - com exceçito dos artesitos cadastratos no Santuaro.                                                                                                    |
|   | <ul> <li>Fez seu agendamento e não poderá comparecer? Não se preocupe, tousta reagendar a tata no proprio sistema de<br/>agendamento, no prazo de ses meses (contados da oata originalmente agendada). Obs: Caso haja olferença nos valores do</li> </ul>                                                                                                    | Passero de crianças sem acompanhante                                                                                                    |
|   | ingresso para a data e norario escolhidos, esta ficara a cargo do visitante no ato da remantação.                                                                                                    | De acordo com a Lei 13.709/2018 - LGPD; a instituição utiliza as imagens dos filies para propósitos legítimos, específicos, explicitos e                                                                                                    |
|   | <ul> <li>Não será possível realmente reagendar? Que penal Para cancelar faça a sua solicitação pelo e-mail<br/>semp cancelamento@parquiolossech.org or Contamos com um praco administrativo de are lá los utiles para responsa o<br/>colorado. Será e a conclusiona de consumeram avalitativamente a parta de area e ante o personante na lister de<br/>pelos de area e a conclusiona de acessão de acessão de acess</li></ul> | informatos ao titular (art. (9, 1). O tratamento senti apenas no nivel adequado e necessário para o atrogimento dessas finalidades<br>(art. (9, 1) e III). A duação do tratamento de dados se danti tão somente quando da exibição das celebrações nos canais públicos da<br>Arquidiscuse de Biol Horizonto. |
|   | Preservação, respetando antecesencia minima de 48 noras da data da viditação.                                                                                                    | <ul> <li>Informacións sobre Sessións formaciónes e uso de Dimone close anal</li> </ul>                                                                                                    |
|   | Obs: nossa Política de Cancelamento e Remarcação está baseada nas diretrizes estabelecidas pelo Códido de Defesa do                                                                                                    | <ul> <li>Informacites sobre Exéculas, clique aqui</li> </ul>                                                                                                    |
| 8 | Consumido:                                                                                                    | <ul> <li>Informações: 31 3652-3600</li> </ul>                                                                                                    |
|   | <ul> <li>Transporte opcional na Estação da Piedade até o topo do Santalino (VRA):</li> <li>Subida e etercios: P\$10.00</li> </ul>                                                                                                    |                                                                                                    |
|   | <ul> <li>So um tracho (subica ou pascida): R\$ 5.00</li> </ul>                                                                                                    |                                                                                                    |
|   | Acima de 60 anos: R\$ 5.00 (qualquer trecho)                                                                                                    |                                                                                                    |
|   | 0 a 5 anos bento                                                                                                    |                                                                                                    |
|   | 6 a IT anot: R\$ 5.00 (qualquer twoho)                                                                                                    |                                                                                                    |
|   | Instance so Van     Instance so Van     Instance so Van     Instance Honoon     Instance Honoon     Somorps:     Ormops:     The Who     Somorps:     The Who     Somorps:     The Who     Somorps:     The Who     Somorps:     The Who     Somorps:     The Who     Somorps:     Net     Somorps:     Net     Somorps:     Somorps:     Net     Somorps:     Net     Somorps:     Net     Somorps:     Net     Somorps:     Net     Somorps:     Net     Somorps:     Net     Somorps:     Net     Net     Net     Net     Net     Net     Net     Net     Net     N                        |                                                                                                    |
|   | Ressas com mobilidade reducida permanente, podem subir ate o topo do Santuario com teu veiculo automotor                                                                                                    |                                                                                                    |
|   |                                                                                                    |                                                                                                    |

Feito este processo, confirma as informações:

| 4             |                                                                                                    |
|---------------|----------------------------------------------------------------------------------------------------|
| ário Basilica |                                                                                                    |
| eira de Minas | Só será permitida a entrada de pessoas cadastradas previamente.                                                                                                    |
|               | MAIS INFORMAÇÕES SOBRE A VISITA PERGUNTAS FREQUENTES                                                                                                    |
|               | Autorizo o uso dos meus dados pessoais para fins de cadastro e confirmação da visita ao Santuário Basilica Nossa Senhora da Piedade                                                                                                    |
|               | Aceito receber informações sobre celebrações, eventos e comunicados do Santuário Basilica Nossa Senhora da Piedade e da Arquidiocese de Belo Horizonte. Posso cancelar a assinatura a qualquer momento, ao aceitar este termo. Declaro ser maior de 18 (dezoito) anos de idade. |
|               | Concordo com as orientações acima para visitar o Santuario Basilica Nossa Senhora da Piedade                                                                                                    |
|               | CONFIRMAR Ac salvar as informações, a confirmação será enviada para<br>o e-mail do responsável pelo cadastro.                                                                                                    |

Após confirmar, será redirecionado (a) para a página checkout de pagamento dentro do prazo de 20 min:

1º Aguarde a página processar as informações.

| <ul> <li>Tuti procurente</li> </ul>                                                                                                    |         |
|----------------------------------------------------------------------------------------------------|---------|
| <ul> <li>A. P. Martin ALS IN Society on System</li> </ul>                                                                                                    |         |
| <ul> <li>However, at the<br/>- Start and a second rank.         - Start and a second rank.         - Start and a second rank.         - Start and a second rank.         - Start and rank.         - Start and rank.</li></ul> |         |
| <ul> <li>Determine</li> </ul>                                                                                                    | Aguarde |
| <ul> <li>As yours on fermioning where is a merce frequency gave points with contribution<br/>memory and an experimental second and the memory and the memory and the second<br/>on the gate over a platform that we would</li> </ul>                                                                                                    |         |
| <ul> <li>Persona zon monitazie exultare primiere potent plan ane trazo al<br/>base ana zon per versite planmater.</li> </ul>                                                                                                    |         |
| <ul> <li>A. Britschip is an Perform Text in 2 Alim an tangan participation function<br/>Second as IP Advance</li> </ul>                                                                                                    |         |
| <ul> <li>A sua contributição ajuda a preserviçar o Santuario Basilica da Padoorira do Minas.<br/>Estámos ressoa residio invergebactora e para ações de arepara aco texas polares.</li> </ul>                                                                                                    |         |
| <ul> <li>So endi primitida a entrada de pessoa cadattada previormente</li> </ul>                                                                                                    |         |
|                                                                                                    |         |
| The monocle state with Parker to Parker to Parker to                                                                                                    |         |

Abaixo está um teste, o site descreve o que se está adquirindo e o valor total, conforme foto: abaixo:

| DA PIEDADE                                                                                                    |                                                  | and the second | Allen                                         |
|----------------------------------------------------------------------------------------------------|--------------------------------------------------|----------------|-----------------------------------------------|
|                                                                                                    |                                                  |                | adding and a                                  |
| O Santuário da Padroeira de Minas Gerais espera por você<br>Jardim de Nossa Senhora da Piedade - Casa de clemência e bondade                                                                                                    |                                                  |                |                                               |
| Name                                                                                                    |                                                  |                |                                               |
| Ana Paula Soares                                                                                                    |                                                  |                |                                               |
| DETALHES DO PAGAMENTO                                                                                                    |                                                  |                |                                               |
| DETALHES DO PAGAMENTO                                                                                                    | Valor Unitário                                   | Quantidade     | Valor Total                                   |
| DETALHES DO PAGAMENTO<br>Descrição<br>bior de preservação de Ana Paula Soares (Idade: 18 anos)                                                                                                    | Valor Unitário<br>10.00                          | Quantidade     | Valor Total<br>10.00                          |
| DETALHES DO PAGAMENTO<br>Descrição<br>bior de preservação de Ana Paula Soares (Idade: 18 anos)<br>bior de preservação de Teste (Idade: 60 anos)                                                                                                    | Valor Unitário<br>10.00<br>5.00                  | Quantidade     | Valor Total<br>10.00<br>5.00                  |
| DETALHES DO PAGAMENTO<br>Secrição<br>Islor de preservação de Ana Paula Soares (Idade: 18 anos)<br>Islor de preservação de Teste (Idade: 60 anos)<br>Ticket de transporte de Ana Paula Soares (Idade: 18 anos) (Trecho: Subida e descida)                                                                          | Valor Unitário<br>10.00<br>5.00<br>10.00         | Quantidade     | Valor Total<br>10.00<br>5.00<br>10.00         |
| DETALHES DO PAGAMENTO<br>escrição<br>alor de preservação de Ana Paula Soares (Idade: 18 anos)<br>alor de preservação de Teste (Idade: 60 anos)<br>citet de transporte de Ana Paula Soares (Idade: 18 anos) (Trecho: Subida e descida)<br>citet de transporte de Teste (Idade: 60 anos) (Trecho: Somerte descida)  | Valor Unitário<br>10.00<br>5.00<br>10.00<br>5.00 | Quantidade     | Valor Total<br>10.00<br>5.00<br>10.00<br>5.00 |
| DETALHES DO PAGAMENTO<br>lescrição<br>lior de preservação de Ana Paula Soares (Idade: 18 anos)<br>alor de preservação de Teste (Idade: 60 anos)<br>citet de transporte de Ana Paula Soares (Idade: 18 anos) (Trecho: Subida e descida)<br>citet de transporte de Teste (Idade: 60 anos) (Trecho: Somente descida) | Valor Unitário<br>10.00<br>5.00<br>10.00<br>5.00 | Quantidade     | Valor Total<br>10.00<br>5.00<br>10.00<br>5.00 |

Logo abaixo pede para informar os dados do cartão crédito, efetuar o pagamento dentro de 20 minutos, após automaticamente é cancelado e a pessoa terá que preencher todas as informações novamente:

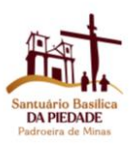

| A sua contribuição ajuda a preservar as belezas e a | natureza do Santuario Baslica da Planoeira de Minas, preservar e manter o patrimonio ecologico e cultural do Santuario e fortalecer a missão evangeizadora. |
|-----------------------------------------------------|----------------------------------------------------------------------------------------------------|
|                                                     | * Voor ≠ a tikuir da carta?<br>O Sim O Nao                                                                                                    |
|                                                     | * Numes do cardio 🛛                                                                                                    |
|                                                     | • Nome no cartilo 0                                                                                                    |
|                                                     | * Válido sté 0 * CW 0                                                                                                    |
|                                                     |                                                                                                    |

Feito o pagamento automaticamente vai para o e -mail cadastradp os tickets de entrada de cada pessoa, estes tickets é que comprovam o agendamento e devem ser mostrados pelo responsável no dia, na bilheteria da Estação da Piedade e pega as pulseiras de identificação da quantidade de pessoas do grupo, para que não haja tumulto.

**Obs:** Uma vez feito o agendamento/ pagamento não é possível fazer quaisquer alterações como: editar participante, trocar modelo/ placa do veículo, remover alguém... pois fica bloqueado, a orientação e fazer um novo cadastro com o CPF diferente.

# 2. Outra forma de agendamento para pessoas que tem dificuldade e/ou não possuem cartão de crédito:

Encaminhar previamente as listas no formato excel para 0 e-mail: sensp.secretaria@arquidiocesebh.org.br com os nomes completos, idades das pessoas, quem é membro da Campanha da Família dos Devotos de Nossa Senhora da Piedade (informar o CPF para isenção do valor de preservação), informar o nome e contato do (a) responsável. Que após o recebimento entraremos em contato com a pessoas responsável informando o valor total a ser pago e a chave pix, essa nos encaminhará o comprovante de pagamento. E nós emitiremos os Tickets de entrada

Estamos disponíveis no contato: 31 3652-3635 (também é WhatsApp) para esclarecimentos de dúvidas.

## Valores:

## Valor de Preservação/Conservação:

A sua contribuição se destina a preservação do Santuário Basílica Nossa Senhora da Piedade, com custeio parcial da manutenção da infraestrutura, das equipes de Limpeza, Brigadistas, Enfermagem, Segurança, transporte das pessoas com deficiência e com mobilidade reduzida em veículos elétricos e manter as condições necessárias para acolher bem os peregrinos e visitantes. Com sua ajuda, o Santuário fortalece sua missão evangelizadora e as ações de amparo aos mais pobres.

R\$ 10,00 por pessoa, sendo:

- Isenção: 0 a 5 anos isentos
- 6 a 11 anos e acima de 60 anos: R\$5,00 12 anos a 59 anos R\$ 10,00.

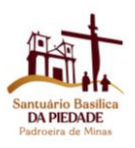

# Transporte na Estação da Piedade até o topo do Santuário (VAN - opcional):

No dia 15/06/2022 o DER -MG (Departamento de Estradas e Rodagens), por meio de uma norma, fizeram a restrição de veículos até o Alto da Serra. O Santuário oferece o serviço do transporte de vans terceirizada.

- Ida e volta: R\$10,00
- Só um trecho (ida ou volta): R\$ 5,00
- Acima de 60 anos: R\$ 5,00 (qualquer trecho)
- 0 a 5 anos: isento
- 6 a 11 anos: R\$ 5,00 (qualquer trecho)

A outra forma é subir a pé: são 2,5 km, em um percurso de 40 min da Estação da Piedade até o Alto da Serra.

Observação: (Padres estão isentos dos valores de preservação/ conservação, estacionarão os seus veículos na Estação da Piedade, se identificarão na bilheteria mediante a apresentação da carteira presbiteral, receberão a pulseira de identificação específica e subirão/ descerão nas vans do Santuário).

### Principais dúvidas:

1- Eu fiz o agendamento e pagamento, mas recebi a confirmação que "X pessoa" não irá e também não irá ninguém no lugar dele, o que fazer? A pessoa deve encaminhar para o e-mail: <u>sensp.cancelamento@arquidiocesebh.org.br</u> esta informação, o nome da pessoa e a chave pix para o reembolso do valor pago, a solicitação deve ser encaminhada com 7 dias após a data agendada.

2- Eu fiz o agendamento e pagamento, mas recebi a informação que "X pessoa" não poderá comparecer, porém consegui outra pessoa para estar indo no lugar, posso fazer assim? **Pode, a pessoa vai utilizar o ticket de entrada da pessoa que não poderá comparecer.** 

**3** - Perdi o prazo das inscrições, o que fazer? **As pessoas que não fizeram o agendamento dentro do prazo, terão a oportunidade de fazerem o agendamento e pagamento no dia, na bilheteria da Estação da Piedade, cientes de que poderão enfrentar filas para ambos.** 

4- Não tenho cartão de crédito: As pessoas irão entrar no site, preencher as informações, confirmar, irá ser redirecionada (o) para a página de pagamento, essa (e) deverá aguardar 20 min para que o site cancele o agendamento, ficará os dados em nosso sistema, com 1 semana antes entraremos em contato para passarmos outra forma prévia de pagamento, os que não conseguirmos contato nesse período, terão que agendar e pagar no dia, na bilheteria da Estação da Piedade.